# **GUIA RÁPIDO**

# LIVOLTEK

#### APP

#### CONFIGURAR TENSÃO DE SAÍDA

#### 3º GERAÇÃO

BR 116 Rd. Km 16, 7698 | Pedras | CEP: 61760-000 | Eusébio-CE – Brasil Fone: +55 11 93338-1338 - E-mail: suportebr@livoltek.com

**Livoltek Brasil** 

#### SUMÁRIO

| 1° PASSO: CONECTAR AO INVERSOR            | 3 |
|-------------------------------------------|---|
| 2° PASSO: CONFIGURAR A TENSÃO CA DE SAÍDA | 6 |

#### 1° PASSO: CONECTAR AO INVERSOR

Para realizar essa configuração com as instruções abaixo, deve-se baixar o aplicativo "My Livoltek" no seu smartphone ou tablet.

A configuração é realizada de forma local, portanto, certifique-se que o Bluetooth do smartphone/ou tablet esteja ativo.

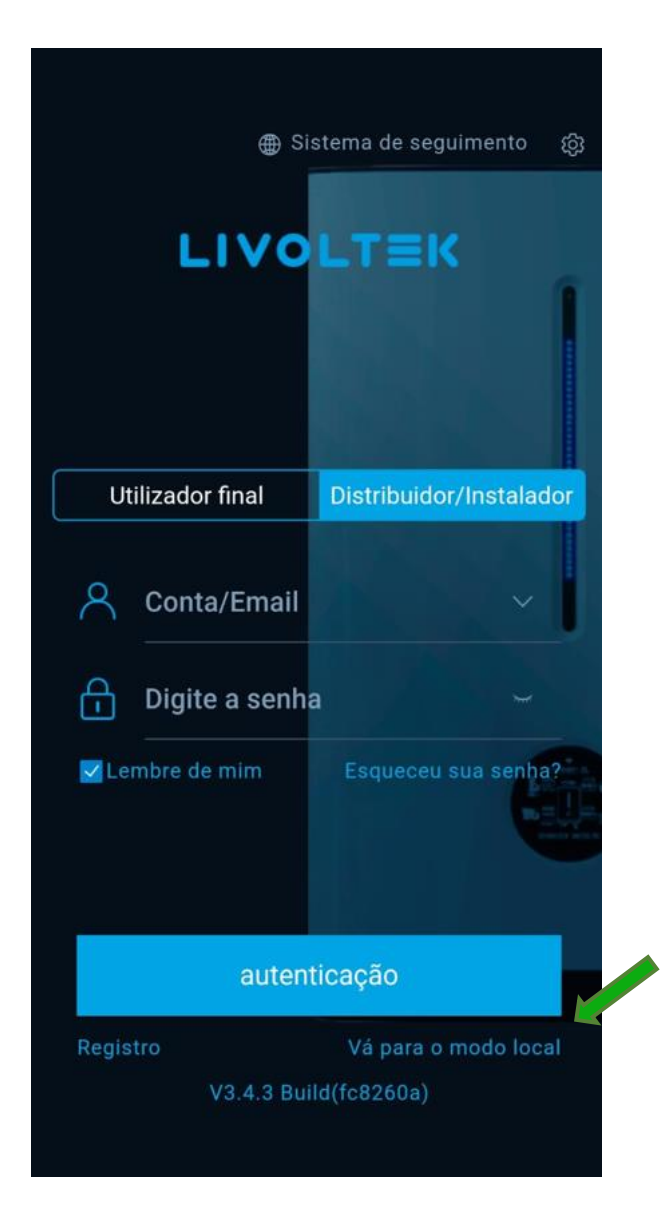

1 – Clique em "Vá para o acesso local". 2 – Clique em "Acesso Bluetooth".

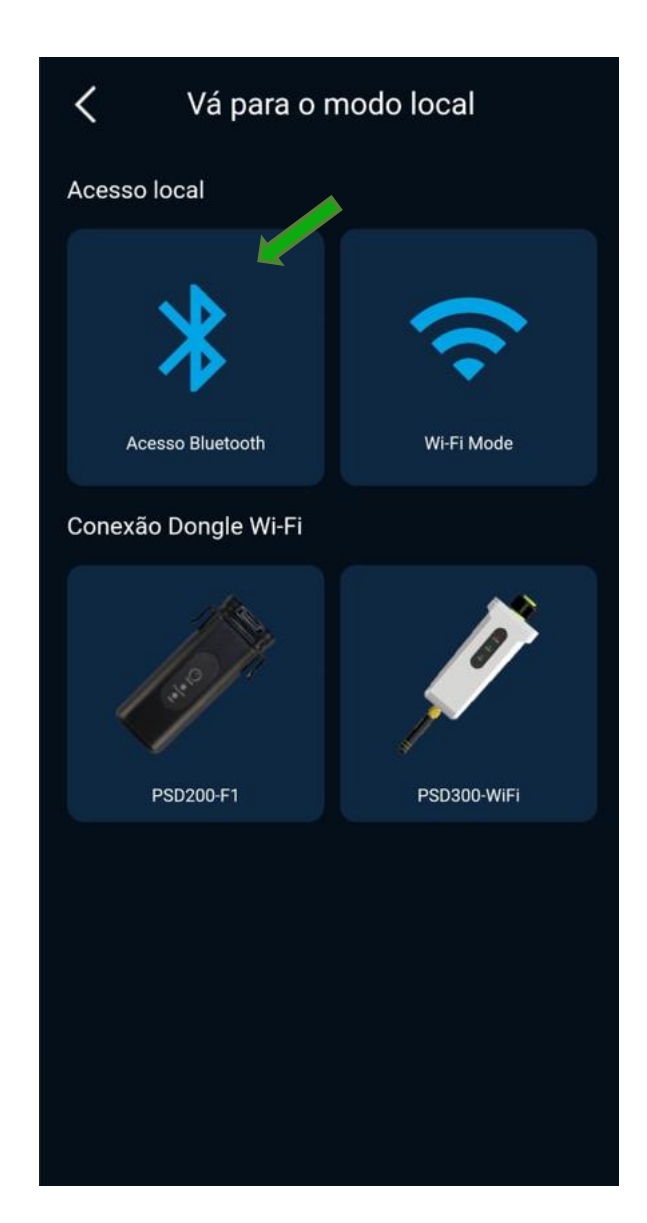

3 – Clique em "INV".

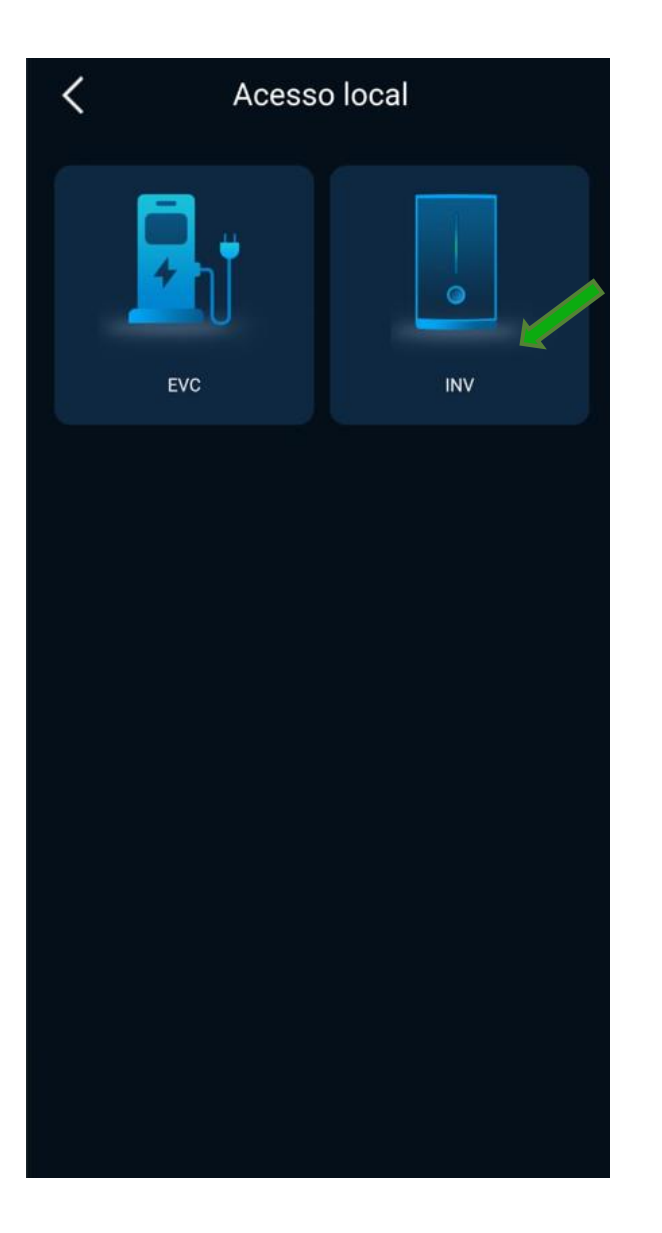

4 – Selecione o dispositivo que deseja configurar.

| <         | Lista de Bluetooth |   |
|-----------|--------------------|---|
| BLE-HP-32 | 20002              | > |
| BLE-GT-41 | 0492               | > |
| BLE-GT-41 | 0142               | > |
| BLE-GT-41 | 0054               | > |
|           |                    |   |
|           |                    |   |
|           |                    |   |
|           |                    |   |
|           |                    |   |
|           |                    |   |
|           |                    |   |
|           |                    |   |

Se seu inversor estiver conectado FASE-FASE-TERRA, e a fase for 110V ou 127V, o seu inversor irá apresentar alarme de aterramento anormal. Diante disto, é necessário realizar a configuração para que o inversor reconheça a rede CA e opere normalmente. Portanto, siga os passos abaixo:

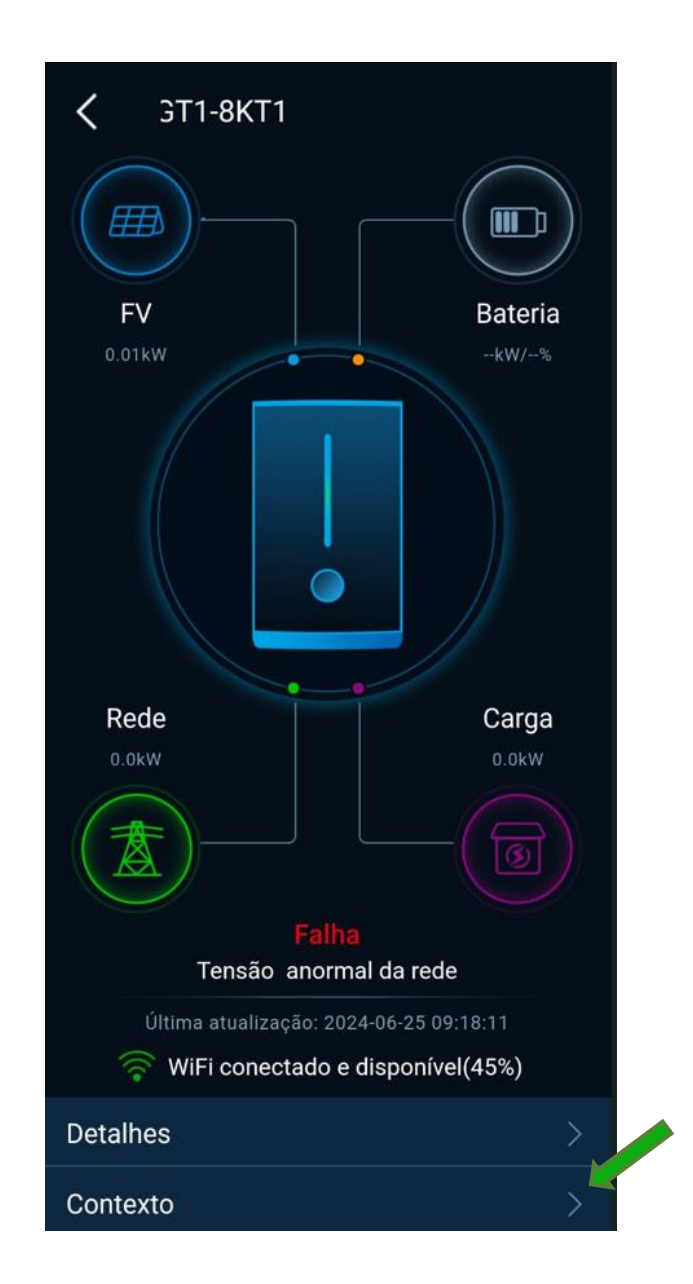

5 – Clique em "Contexto".

#### 2° PASSO: CONFIGURAR A TENSÃO CA DE SAÍDA

Para configurar a tensão CA de saída em que o inversor está conectado é necessário ir nas configurações avançadas do inversor e inserir a senha de administrador.

6 – Clique em

"Configurações avançadas".

7 – Insira a senha de administrador. Senha: hx123456

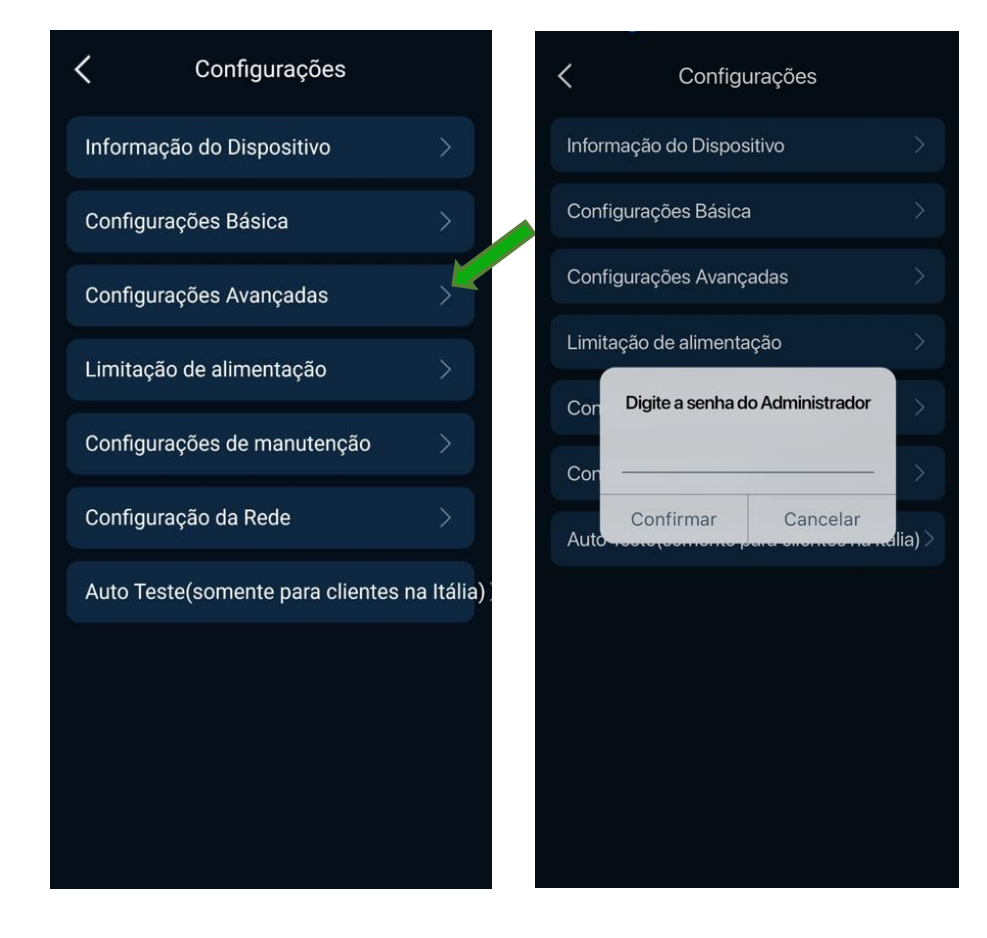

8 - Clique em "Tipo de saída" e selecione a configuração correta em que o inversor está conectado.

| <                 | Configurações Avançadas                                  |   |  |
|-------------------|----------------------------------------------------------|---|--|
| Código            | Padrão da Rede                                           |   |  |
| Código            | Padrão da Rede                                           |   |  |
| Brasil (          | ABNT NBR 16149)                                          |   |  |
| DRM               |                                                          |   |  |
| Tipo de saída 🗸 🗸 |                                                          |   |  |
| LN typ            | e                                                        | ~ |  |
| Caracte           | erísticas                                                |   |  |
|                   | de Reconexão da Rede                                     |   |  |
| 60.00             |                                                          |   |  |
|                   | e Início Suave                                           |   |  |
| 30.00             |                                                          |   |  |
| LVRT              |                                                          |   |  |
| Verifica          | ação de correcção de sombras                             |   |  |
|                   |                                                          |   |  |
| AFCI De           | etection                                                 |   |  |
| () When mode      | AFCI enabled, you can check if AFCI<br>ule work normally |   |  |
| Parâme            | tros de Protecção da Rede                                |   |  |
| Proteção          | o de 10 minutos sobre tensão                             |   |  |

9 – Há 3 tipos de configuração disponíveis, selecione a correta da instalação e clique em "confirmar".

#### FASE-NEUTRO-TERRA (220V) – NEUTRO - TERRA

#### FASE-FASE-TERRA (110V) – (110V) - TERRA

### FASE-FASE-TERRA (127V) – (127V) - TERRA

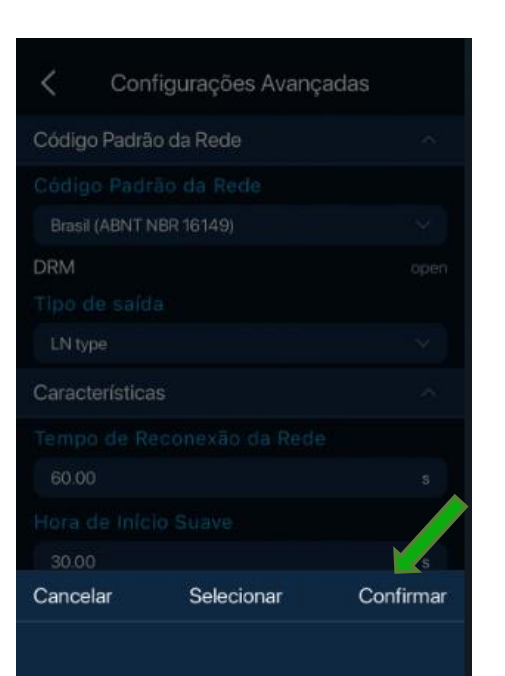

LN type

LL type(110V, 180°)

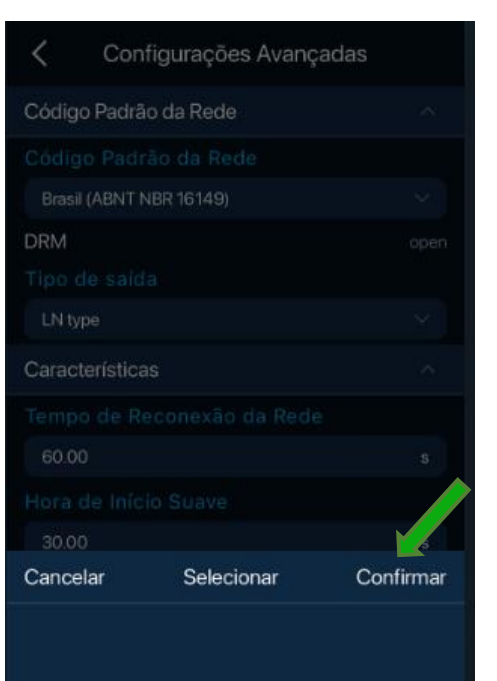

LN type

LL type(110V, 180°)

LL type(127V, 120°)

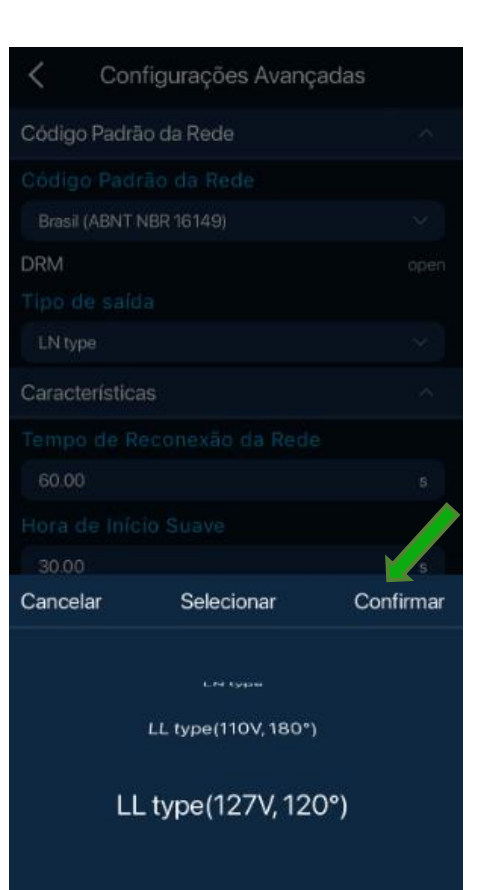

Ao selecionar uma opção deve aparecer uma mensagem de "sucesso" e o seu inversor deve apresentar todos os LEDs na cor VERDE.

| Configurações Avançadas                                       |      |  |  |  |
|---------------------------------------------------------------|------|--|--|--|
| Código Padrão da Rede                                         |      |  |  |  |
| Código Padrão da Rede                                         |      |  |  |  |
| Brasil (ABNT NBR 16149)                                       |      |  |  |  |
| DRM                                                           | open |  |  |  |
| Tipo de saída                                                 |      |  |  |  |
| LN type                                                       |      |  |  |  |
| Características                                               |      |  |  |  |
| Tempo de Reconexão da Re                                      |      |  |  |  |
| 60.00 Sucesso                                                 | s    |  |  |  |
| Hora de Início Suave                                          |      |  |  |  |
| 30.00                                                         | s    |  |  |  |
| LVRT                                                          |      |  |  |  |
| Verificação de correcção de sombras                           |      |  |  |  |
|                                                               |      |  |  |  |
| AFCI Detection                                                |      |  |  |  |
| When AFCI enabled, you can check if AFCI module work normally |      |  |  |  |
| Parâmetros de Protecção da Rede                               |      |  |  |  |
| Proteção de 10 minutos sobre tensão                           |      |  |  |  |

Seu inversor deve operar normalmente após essa configuração, caso o erro continue, entre em contato com o Suporte Técnico Livoltek.